### HK718 Pole Display

## **Pole Display Print Driver Install**

Note: The pole display should be showing \*\*\*VFP Display\*\*\* before starting this process. If the display is blank then first try to reboot the computer. If the display is still blank then make sure it is connected to com port 3 on the computer. See below for a diagram.

1. Click Start and type Printers and then select Printers & scanners.

| ŝ |        | ŝ                        | $\square$                             |   |   |
|---|--------|--------------------------|---------------------------------------|---|---|
|   | printe | rs                       |                                       |   |   |
|   | Q      | [[]]                     | <b></b>                               |   |   |
|   | Best n | natch                    |                                       |   |   |
| ŵ | æ      | <b>Printer</b><br>System | r <b>s &amp; scanners</b><br>settings | 5 | ł |

2. Select Add a printer or scanner and then select The printer that I want isn't listed.

# Add printers & scanners

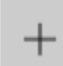

Add a printer or scanner

## The printer that I want isn't listed

3. Pick Add a local printer or network printer with manual settings and then click Next.  $\overset{\times}{\times}$ 

| 📾 Add Printer                                                                               |             |
|---------------------------------------------------------------------------------------------|-------------|
| Find a printer by other options                                                             |             |
| ○ My printer is a little older. Help me find it.                                            |             |
| ○ Select a shared printer by name                                                           |             |
|                                                                                             | Browse      |
| Example: \\computername\printername or<br>http://computername/printers/printername/.printer |             |
| ○ Add a printer using a TCP/IP address or hostname                                          |             |
| ○ Add a Bluetooth, wireless or network discoverable printer                                 |             |
| Add a local printer or network printer with manual settings                                 |             |
|                                                                                             |             |
|                                                                                             |             |
|                                                                                             | Next Cancel |

4. From the drop down select **COM3:(Serial Port)** and then click **Next** 

|                                 |                                                 | ×                           |
|---------------------------------|-------------------------------------------------|-----------------------------|
| - 🖶 Add Printer                 |                                                 |                             |
| Choose a printer port           |                                                 |                             |
| A printer port is a type of con | nection that allows your computer to exchange i | information with a printer. |
| Use an existing port:           | COM3: (Serial Port)                             | ~                           |
| ○ Create a new port:            |                                                 |                             |
| Type of port:                   | Local Port                                      | $\sim$                      |
|                                 |                                                 |                             |
|                                 |                                                 |                             |
|                                 |                                                 |                             |
|                                 |                                                 |                             |
|                                 |                                                 |                             |
|                                 |                                                 |                             |
|                                 |                                                 |                             |

5. In the Manufacturer box select **Generic** in the Printer box select **Generic / Text Only** and then click **Next**.

Next Cancel

| Install                    | the printer drive         | er          |                                                                     |           |
|----------------------------|---------------------------|-------------|---------------------------------------------------------------------|-----------|
| 3                          | Choose your printe        | er from the | e list. Click Windows Update to see more models.                    |           |
| To install the driver from |                           |             | installation CD, click Have Disk.                                   |           |
| Manuf<br>Fuji Xe           | acturer                   | ^           | Printers                                                            | ^         |
| Generi<br>Gestet           | c<br>ner                  |             | 🖳 Generic Color XPS Class Driver (A)<br>🖳 Generic IBM Graphics 9pin |           |
| HP                         |                           | ~           | Generic IBM Graphics 9pin wide                                      | Ŷ         |
| 🔁 Th                       | is driver is digitally si | gned.       | Windows Update                                                      | Have Disk |

6. Give the pole display a name and then click **Next**.

| <b>←</b> | 🖶 Add Printer                                                                                                    |                                                                                                    |
|----------|----------------------------------------------------------------------------------------------------|----------------------------------------------------------------------------------------------------|
|          | Type a printer na                                                                                                    | ame                                                                                                    |
|          | Printer name:                                                                                                    | Pole Display HK718                                                                                                    |
|          | This printer will be ins                                                                                                    | stalled with the Generic / Text Only driver.                                                                                                    |
|          |                                                                                                    |                                                                                                    |
|          |                                                                                                    |                                                                                                    |
|          |                                                                                                    |                                                                                                    |
|          |                                                                                                    |                                                                                                    |
|          |                                                                                                    |                                                                                                    |
|          |                                                                                                    | Next                                                                                                    |
| 0        | n Drintor Shar                                                                                                    | ring click Next                                                                                                    |
| <u> </u> | Trincer Shar                                                                                                    |                                                                                                    |
| -        |                                                                                                    |                                                                                                    |
| ÷        | 🖶 Add Printer                                                                                                    |                                                                                                    |
| ~        | 🖶 Add Printer<br>Printer Sharing                                                                                                    |                                                                                                    |
| ~        | Add Printer<br>Printer Sharing<br>If you want to share th<br>a new one. The share r                                                                                                    | iis printer, you must provide a share name. You can use the suggested name or type<br>name will be visible to other network users.                                                                |
| 4        | <ul> <li>Add Printer</li> <li>Printer Sharing</li> <li>If you want to share th<br/>a new one. The share r</li> <li>Do not share this pr</li> </ul>                                                                                                  | iis printer, you must provide a share name. You can use the suggested name or type<br>name will be visible to other network users.<br>rinter                                                      |
| 4        | <ul> <li>Add Printer</li> <li>Printer Sharing</li> <li>If you want to share th<br/>a new one. The share r</li> <li>Do not share this pr</li> <li>Share this printer so</li> </ul>                                                                   | iis printer, you must provide a share name. You can use the suggested name or type<br>name will be visible to other network users.<br>rinter<br>o that others on your network can find and use it |
| ~        | <ul> <li>Add Printer</li> <li>Printer Sharing</li> <li>If you want to share th<br/>a new one. The share r</li> <li>Do not share this printer so</li> <li>Share this printer so</li> </ul>                                                           | is printer, you must provide a share name. You can use the suggested name or type<br>name will be visible to other network users.<br>rinter<br>o that others on your network can find and use it  |
| ~        | <ul> <li>Add Printer</li> <li>Printer Sharing</li> <li>If you want to share th<br/>a new one. The share r</li> <li>O not share this pr</li> <li>O share this printer so</li> <li>Share name:</li> <li>Location:</li> </ul>                          | is printer, you must provide a share name. You can use the suggested name or type<br>name will be visible to other network users.<br>rinter<br>o that others on your network can find and use it  |
| ~        | <ul> <li>Add Printer</li> <li>Printer Sharing</li> <li>If you want to share th<br/>a new one. The share r</li> <li>Do not share this printer so</li> <li>Share this printer so</li> <li>Share name:</li> <li>Location:</li> <li>Comment:</li> </ul> | is printer, you must provide a share name. You can use the suggested name or type<br>name will be visible to other network users.<br>rinter<br>o that others on your network can find and use it  |
| 4        | <ul> <li>Add Printer</li> <li>Printer Sharing</li> <li>If you want to share th<br/>a new one. The share r</li> <li>O not share this pr</li> <li>Share this printer so</li> <li>Share name:</li> <li>Location:</li> <li>Comment:</li> </ul>          | is printer, you must provide a share name. You can use the suggested name or type<br>name will be visible to other network users.<br>rinter<br>o that others on your network can find and use it  |
| 4        | <ul> <li>Add Printer</li> <li>Printer Sharing</li> <li>If you want to share th<br/>a new one. The share r</li> <li>Do not share this pr</li> <li>Share this printer so</li> <li>Share name:</li> <li>Location:</li> <li>Comment:</li> </ul>         | is printer, you must provide a share name. You can use the suggested name or type<br>name will be visible to other network users.<br>rinter<br>o that others on your network can find and use it  |
| ÷        | Add Printer  Printer Sharing  If you want to share th a new one. The share r  To on the share this pri To Share this printer so Share name: Location: Comment:                                                                                      | is printer, you must provide a share name. You can use the suggested name or type<br>name will be visible to other network users.<br>rinter<br>o that others on your network can find and use it  |

☐ Set as the default printer To check if your printer is working properly, or to see troubleshooting information for the printer, print a test page. Print a test page

You've successfully added Pole Display HK718

| Finish | Cancel |
|--------|--------|
|        |        |

## **AIM Setup**

1. Open AIM

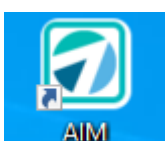

2. Go to Maintenance > General > Work Stations > POS > Devices

| <u>1</u> Details <u>2</u> POS <u>3</u> PO <u>4</u> Mis | c <u>5</u> Communications <u>6</u> CC <u>7</u> Files |       |
|--------------------------------------------------------|------------------------------------------------------|-------|
| Options Devices                                        |                                                      |       |
| Pole Display Line 1                                    | Thank you for                                        |       |
| Pole Display Line 2                                    | Shopping!                                            |       |
| Scale Port                                             | 0 Scale Control Code                                 |       |
| Pole Display Print Driver                              | Pole Display HK718                                   | -     |
| Pole Display Reset Code                                | chr(27) + chr(64)                                    | Epson |
|                                                        | Use Sam4s ML Pole Display                            |       |

- 3. Pole Display Line 1 and/or Line 2: Enter a message to display to your customers.
- Pole Display Print Driver: If you installed the pole display using a driver that installed the pole display as a printer.
- 5. **Pole Display Reset Code**: Click the Epson button. This is used for resetting the pole display after each transaction. This can help with pole displays text where it becomes scrambled during the day due to timing.
- 6. **Use Sam4s ML Pole Display:** This is normally un-checked. Only needed if you purchased the Sam4s ML Pole Display

### **Additional Settings**

There are variables under **Maintenance** > **General** > **System Variables** that change the way the pole display functions.

**PoleDisplayChangeDueInterval:** This variable controls the amount of time the change due will display on the pole display before it resets. Enter time in seconds. If 0 is entered, change due will be displayed until a new transaction is started. Default is 10

**PoleDisplayTotalInterval**: This variable controls the amount of time an item will display on the pole display before the total is displayed instead. Enter time in seconds. If 0 is entered, the total will not be automatically displayed. The Default is 5

## Troubleshooting

The display is blank when starting the computer.

- 1) Reboot the computer.
- 2) If the display is still blank then check the connections to the computer. Follow the steps below to check the connections.

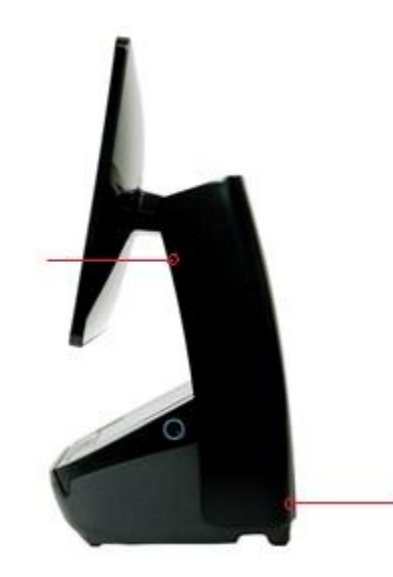

a. Remove two screws under the monitor and two screws under the bottom removable plate.

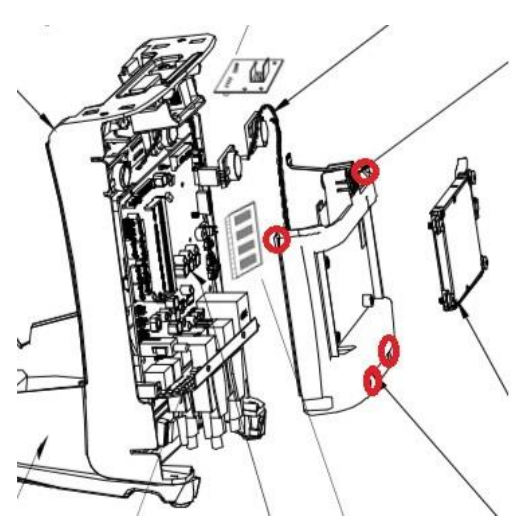

b. Remove the four screws on the hard drive holder. Also remove the black tape on the hard drive cables.

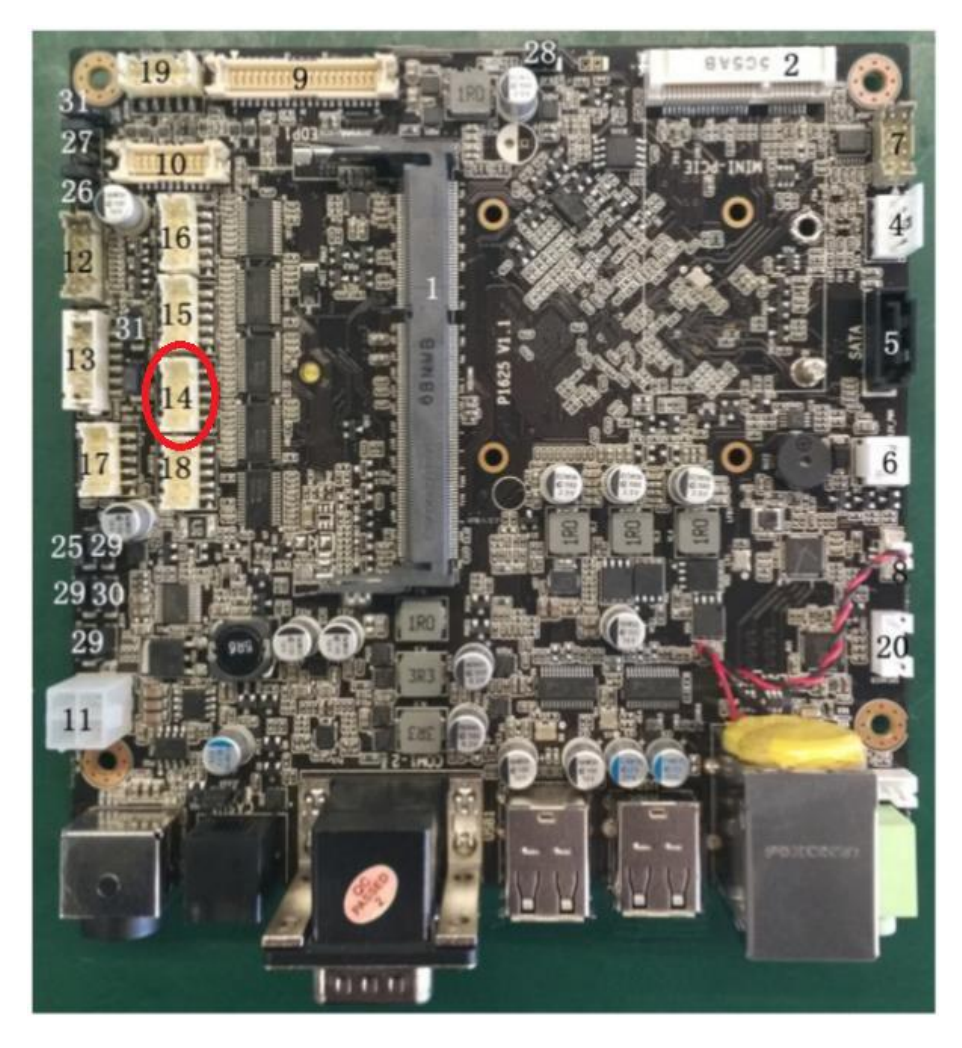

c. Check that the pole display is connected to number 14 in the diagram above.